## SSASECQ – Step-by-step instructions on using the Schedule Section Query form

- 1. Select the form **SSASECQ** by double-clicking in the Course Ref Number (**CRN**) field in the **SSASECT** form, or type **SSASECQ** in the **Direct Access** field and press **Enter**.
- 2. You are now in query mode. Enter your search criteria
  - Enter the Subject Code, Course Number, etc.
  - Execute your query (F8). (If you navigated to SSASECQ from SSASECT, double-click on the required record to return the CRN to form SSASECT).

For **MORE INFORMATION** on this form see the General "How –To" at www.is.mcgill.ca/minerva